## Digitalização de documentos para pdf pesquisável

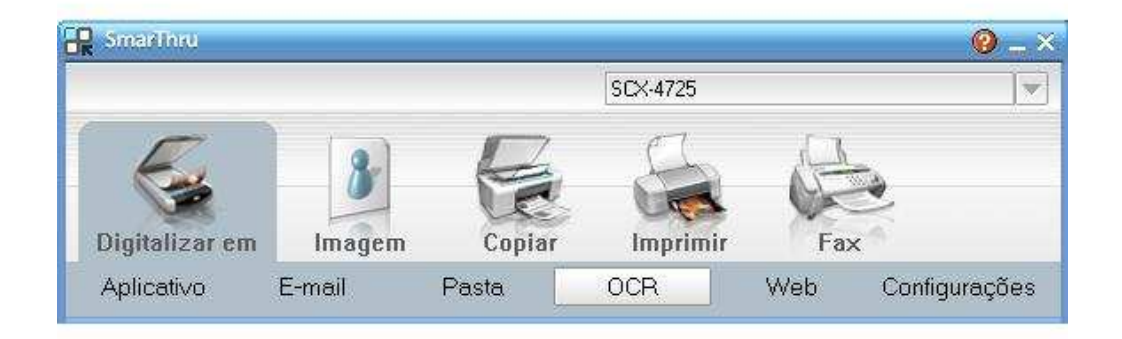

Primeiramente ao inicializar o aplicativo Smart Thru escolher a opção de OCR conforme a figura acima.

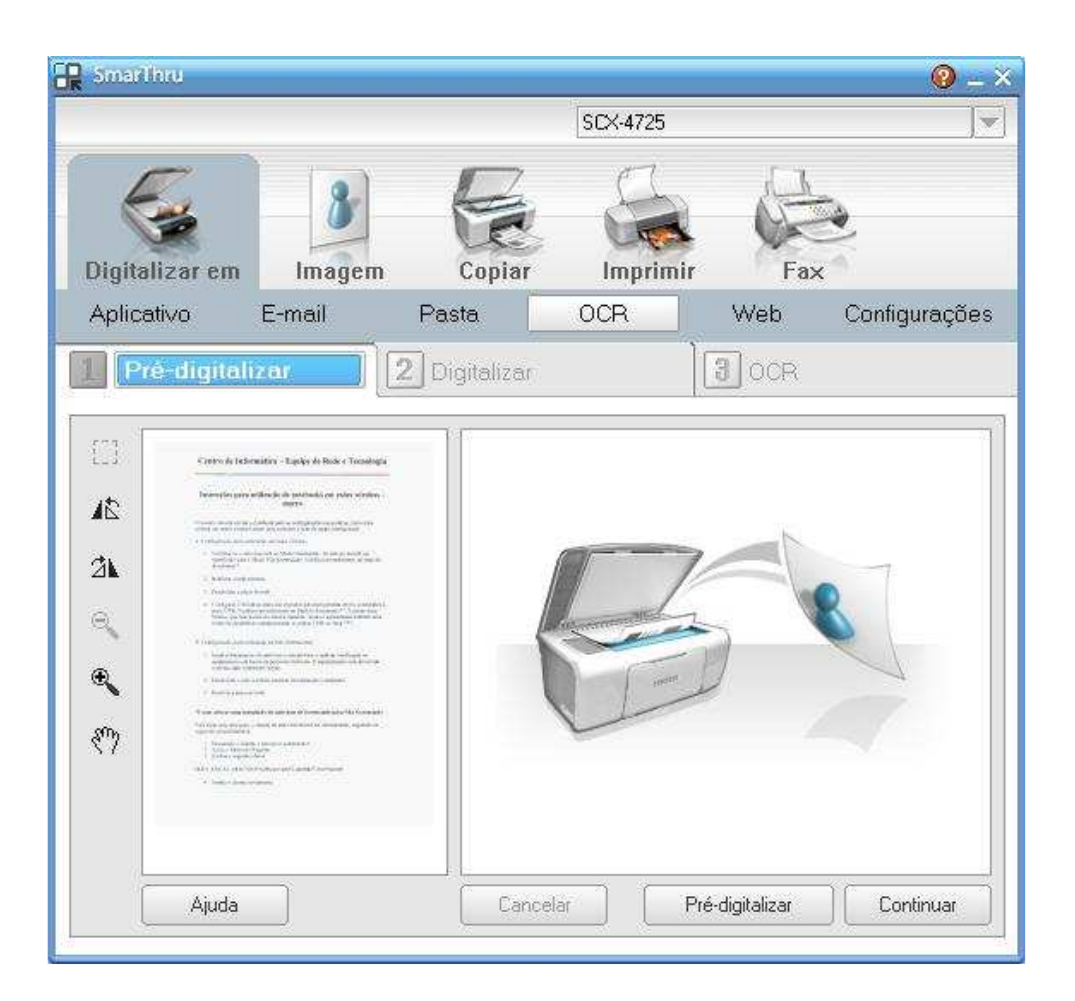

A aplicação Smart Thru ira iniciar uma pré-digitalização e após clicar em continuar, conforme figura acima.

|               |              | SCX-4725    |                       |                    |               |  |
|---------------|--------------|-------------|-----------------------|--------------------|---------------|--|
| )igitalizar e | m Imagem     | Copiar      | Imprim                | ir Fax             | 2             |  |
| Aplicativo    | E-mail       | Pasta       | OCR                   | Web                | Configuraçõe  |  |
| Pré-diaita    | ilizar       | 2 Digitaliz | ar                    | BOCR               |               |  |
|               |              | 0           |                       |                    |               |  |
| E3 <b>F</b>   |              | Config      | gurações de digita    | lização            |               |  |
| 15            | k            | Tipo d      | le imagem: T          | rue Color (24 bits | ) 🔹           |  |
|               | TearcRise    | Besol       | ucão: 🗔               | -0                 | •             |  |
| 21. 🔁         | amsung Smari | Finand      |                       |                    |               |  |
| ۹ ۲           |              |             |                       |                    |               |  |
| €.            | 72           | Desej       | a digitalizar outra i | magem?             |               |  |
| \$Ph          | Y I          |             |                       |                    |               |  |
| 87            |              | Sim         | Não                   |                    | D<br>SÃO      |  |
|               |              | [           |                       |                    | 0 0CR. 0      |  |
| 1             |              | 00          | annuean equer ur      | ila resolução de a | 200 00 300 pp |  |
|               |              |             |                       |                    |               |  |

Após a aplicação efetuar a digitalização será perguntado se deseja digitalizar mais um documento formado um documento com várias páginas, conforme figura acima.

|                | SCX-4725                                                                                                    |                                                                                             |                                                                                              |            |  |  |
|----------------|----------------------------------------------------------------------------------------------------|---------------------------------------------------------------------------------------------|----------------------------------------------------------------------------------------------|------------|--|--|
| )igitalizar em | 8<br>Imagem                                                                                                    | Copiar Imp                                                                                  | rimir Fax                                                                                    |            |  |  |
| Aplicativo     | E-mail                                                                                                    | Pasta OCR                                                                                   | Web Co                                                                                       | nfiguraçõe |  |  |
|                | marters - Lapites de Back e Texandraga<br>antineta de grand antie en primer version -<br>antineta de la grand antie en primer version -<br>dente primer antier en primer antier en primer<br>antier primer antier en primer antier en primer<br>marter en primer antier en primer antier en primer<br>en primer antier en primer antier en primer<br>en primer antier en primer antier en primer<br>en primer antier en primer antier en primer<br>en primer antier en primer antier en primer<br>en primer antier en primer antier en primer<br>en primer antier en primer antier en primer<br>en primer antier en primer antier en primer antier en primer<br>en primer antier en primer antier en primer antier en primer<br>en primer antier en primer en primer antier en primer en primer<br>en primer antier en primer en prime                                                                                                    | Configurações de o<br>Tipo de imagem:<br>Resolução:<br>Área de<br>digitalização:<br>Origem: | digitalização<br>True Color (24 bits)<br>300 ppp<br>Seleção<br>Seleção<br>Seleção automática | •          |  |  |
| T Automation   | analist of all the of these all site for the second                                                                                                    | Discourse                                                                                   | Propriedades: 2535 x 3223 pixels - 23.38 MB                                                  |            |  |  |
|                | en y - en el el la transmission de la desensa y apartera y<br>anna la la seconda de la desensa y<br>anna la constructiona de la desensa de la desensa de<br>en el la desensa de la desensa de la desensa de<br>en el la desensa de la desensa de<br>en el la desensa de la desensa de<br>en el la desensa de la desensa de<br>en el la desensa de<br>en el la desensa des | Prophedade:                                                                                 |                                                                                              |            |  |  |

Na próxima tela é solicitado as opções de digitalização, em testes efetuados a resolução de 150ppp também apresentaram boas opções de digitalização e deixam o arquivo final melhor.

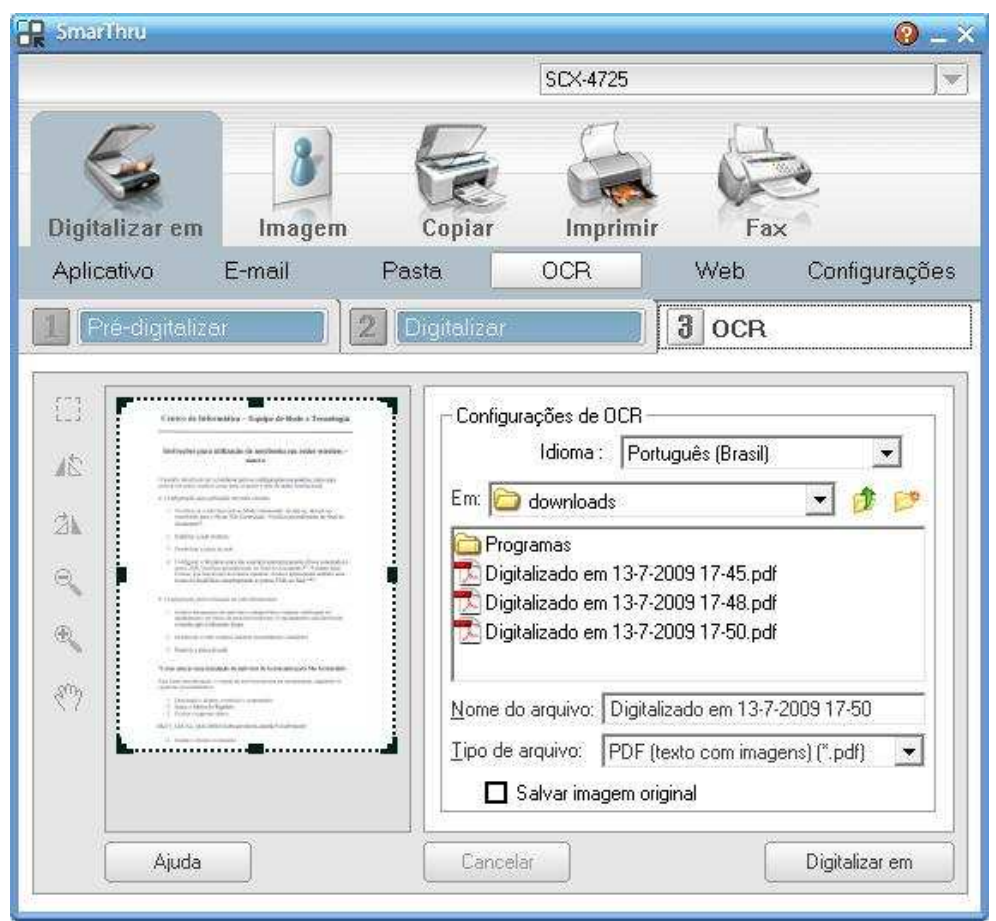

Na opção de OCR no item 3 o idioma já esta definido para Português(Brasil) e é possível definir a pasta de destino e o nome do arquivo, em tipo de arquivo é fundamental selecionar PDF (Texto com Imagens) (\*.pdf) e será salvo a imagem digitalizada no formato de pdf pesquisável.